# <u>คู่มือหรือขั้นตอนการใช้บริการ E-Service</u>

### วิธีการใช้งาน E-Service(OSS) ของหน่วยงาน

### 1.เข้าสู่หน้าเว็บไซต์หน่วยงาน https://www.haetailocal.go.th/index.php

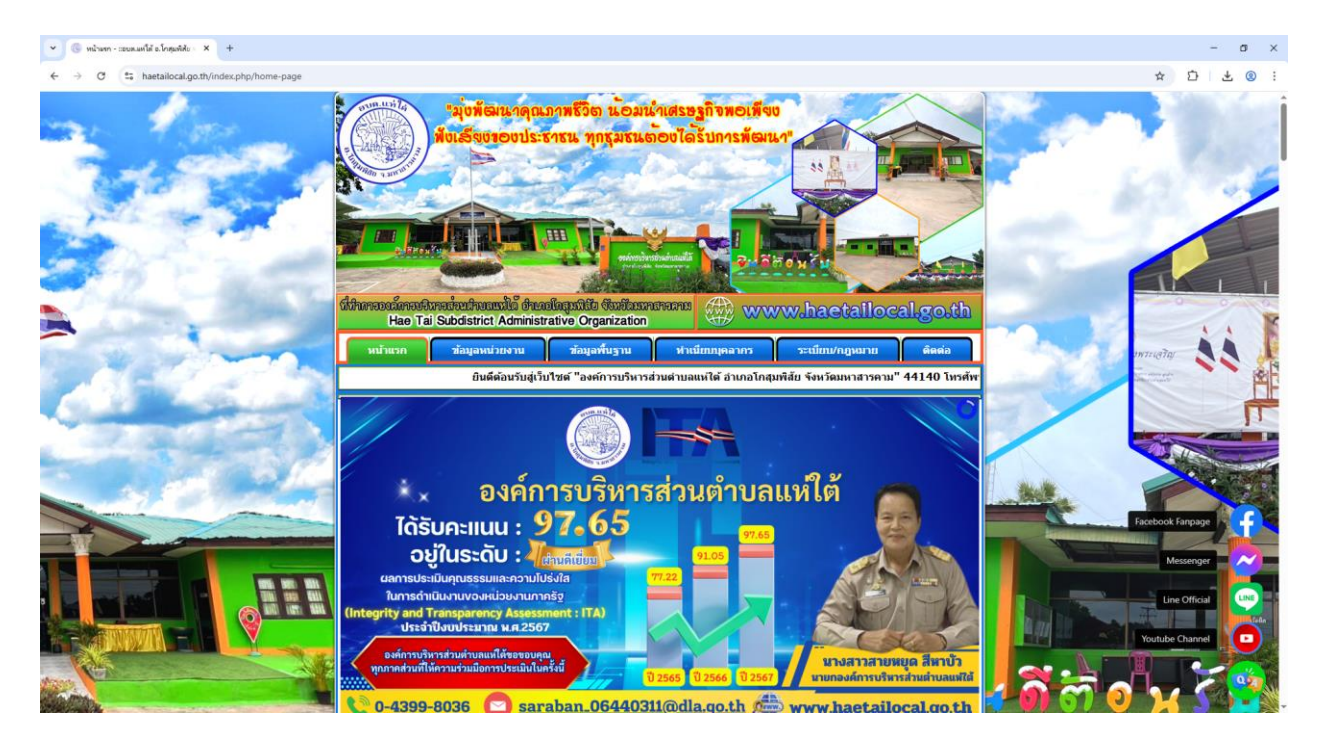

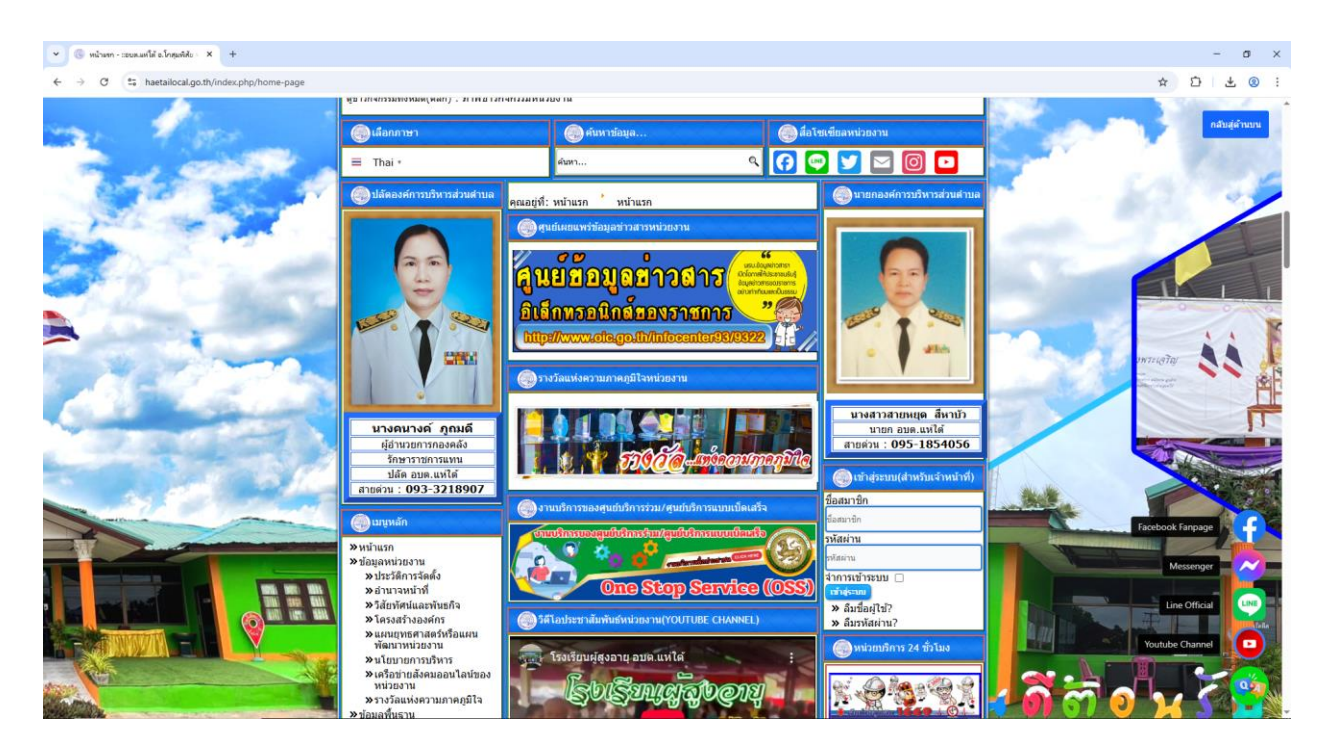

#### 2. เลื่อนลงด้านล่างเว็บไซต์ หรือคลิ๊กที่

URL : https://www.haetailocal.go.th/index.php/e-service

### วิธีที่ 1 คลิ๊กที่ **-----** Banner "E-Service" (ตามลูกศรสีแดงชี้)

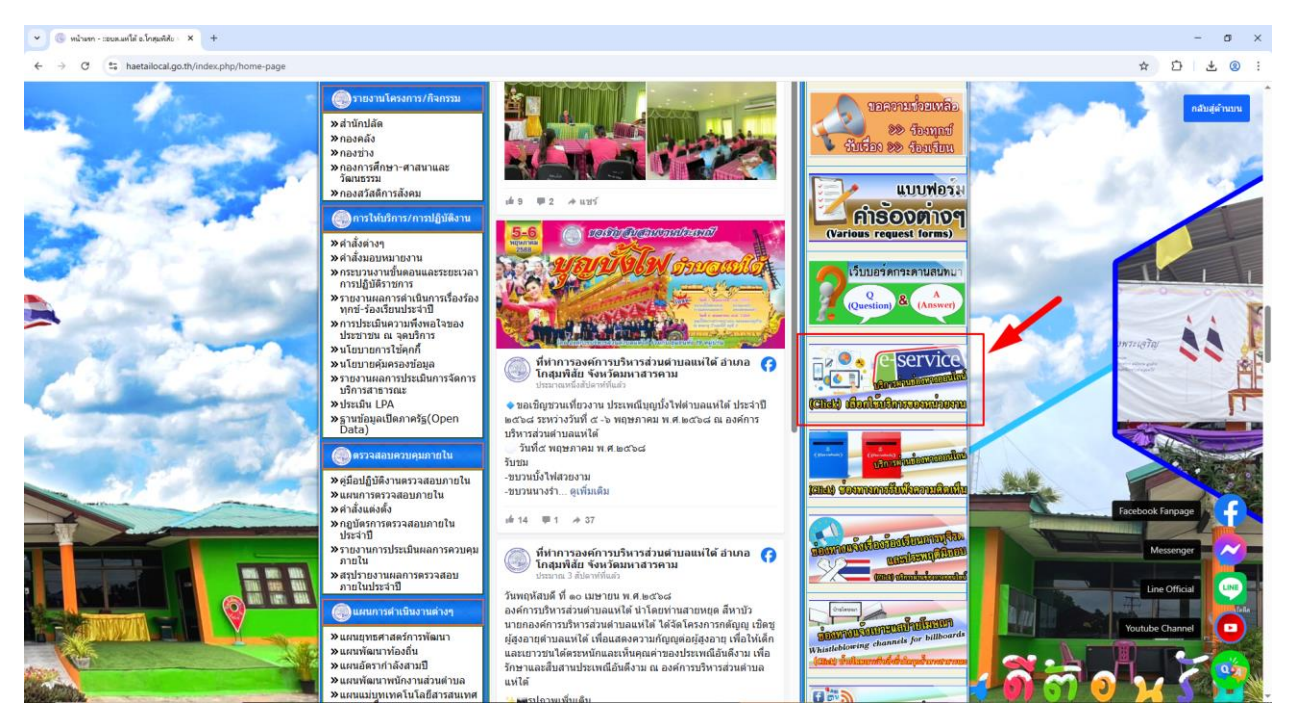

# วิธีที่ 2 คลิ๊กที่ 🛑 หัวข้อ "การบริการ E-Service" เพื่อเข้าสู่การให้บริการของหน่วยงาน

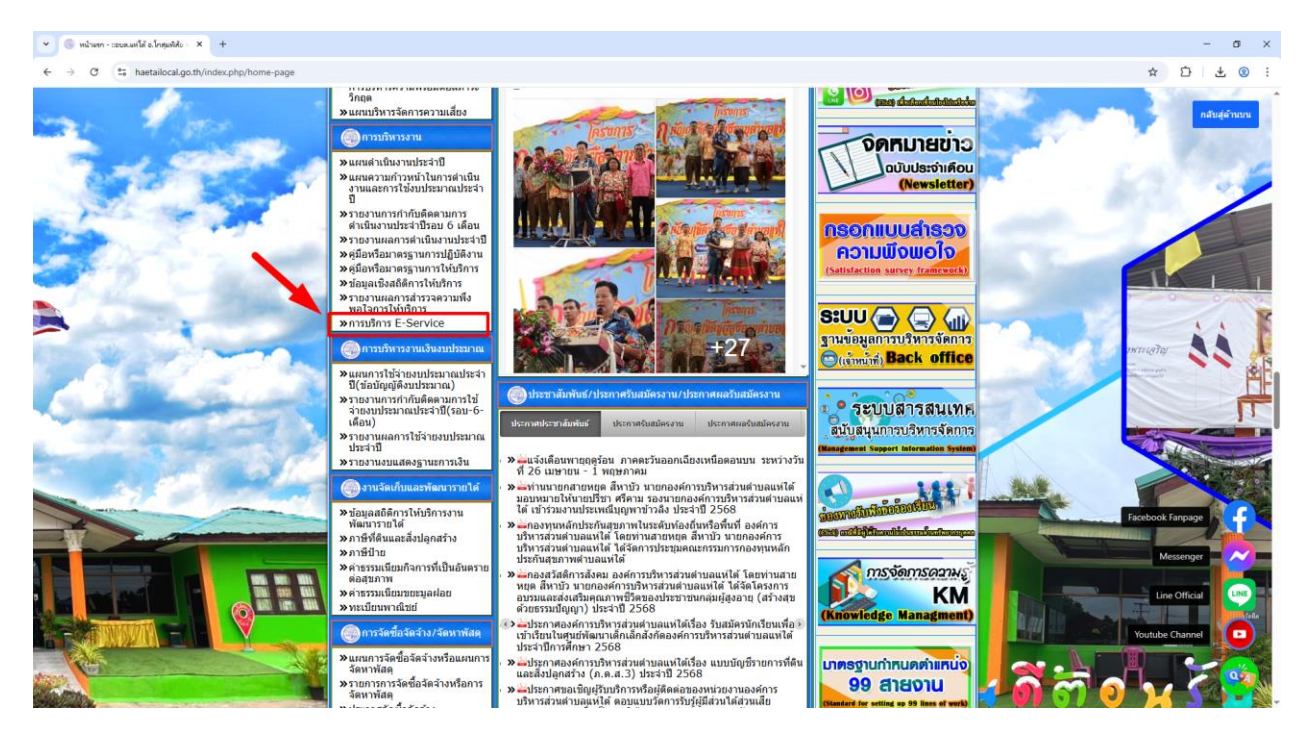

3.เลือกใช้บริการ E-service ของหน่วยงานในงานบริการต่างๆ

## คำอธิบาย : โดยคลิ๊กที่ "กรอกแบบฟอร์มออนไลน์(คลิ๊ก)" ในการใช้บริการนั้นๆ หรือสแกนที่ QR-Code กรอกแบบฟอร์มเพื่อใช้บริการต่างๆ

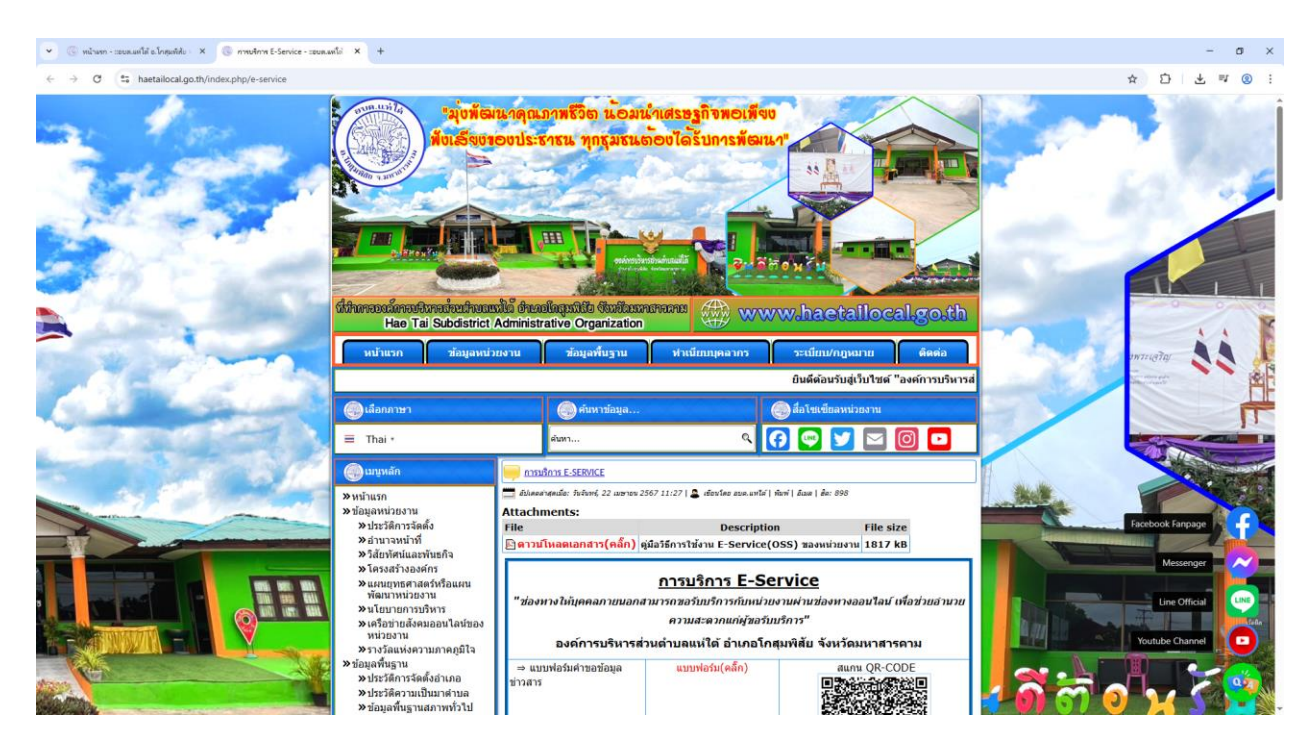

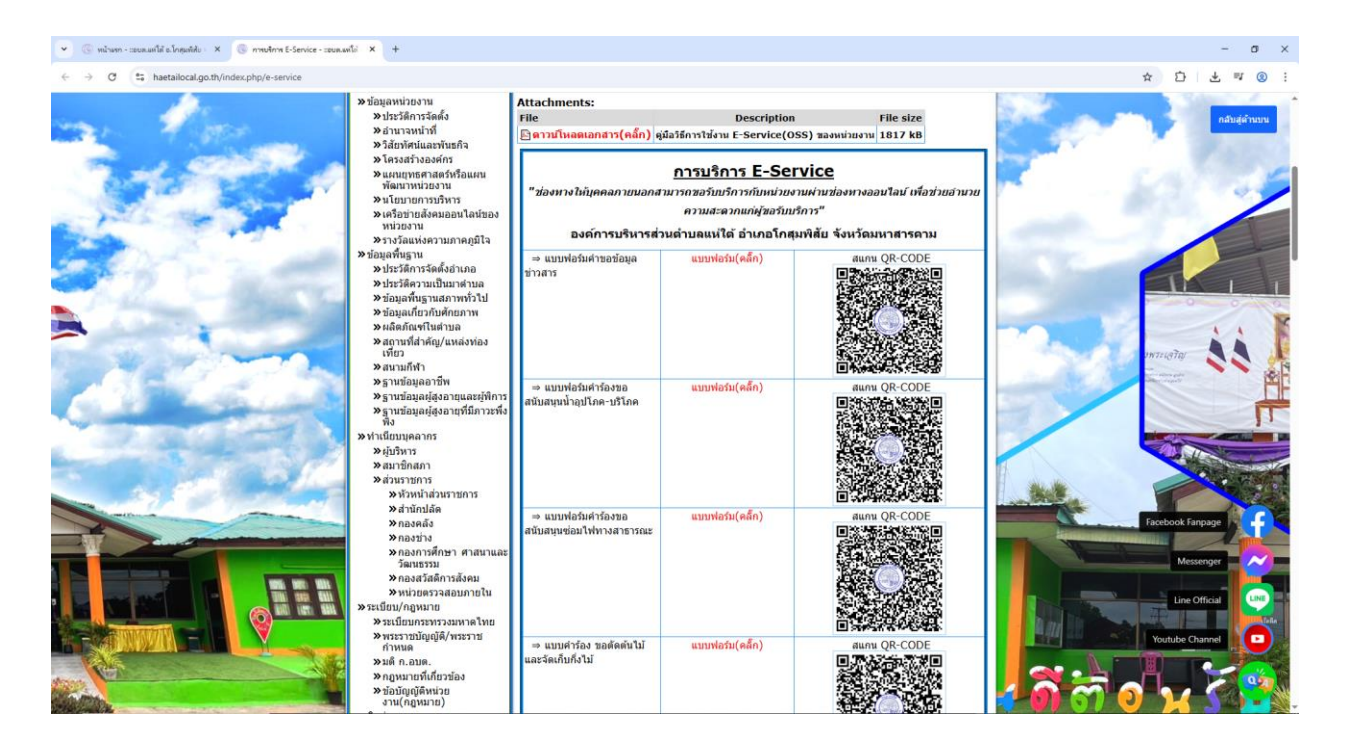

#### 4.กรอกแบบฟอร์มในการใช้บริการ

คำอธิบาย : เมื่อติ๊กเลือกหรือกรอกแบบฟอร์มเสร็จแล้ว กด "ส่ง" เพื่อส่งข้อมูลขอใช้บริการนั้นๆ

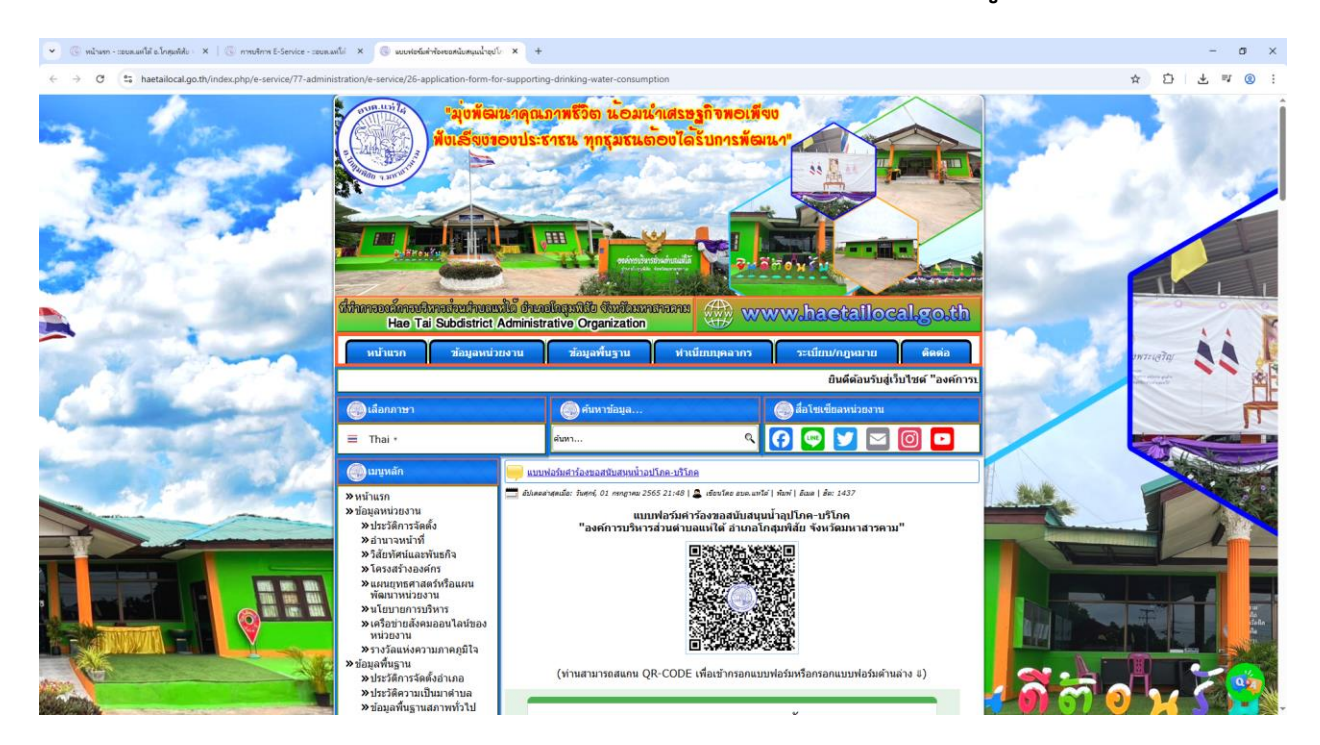

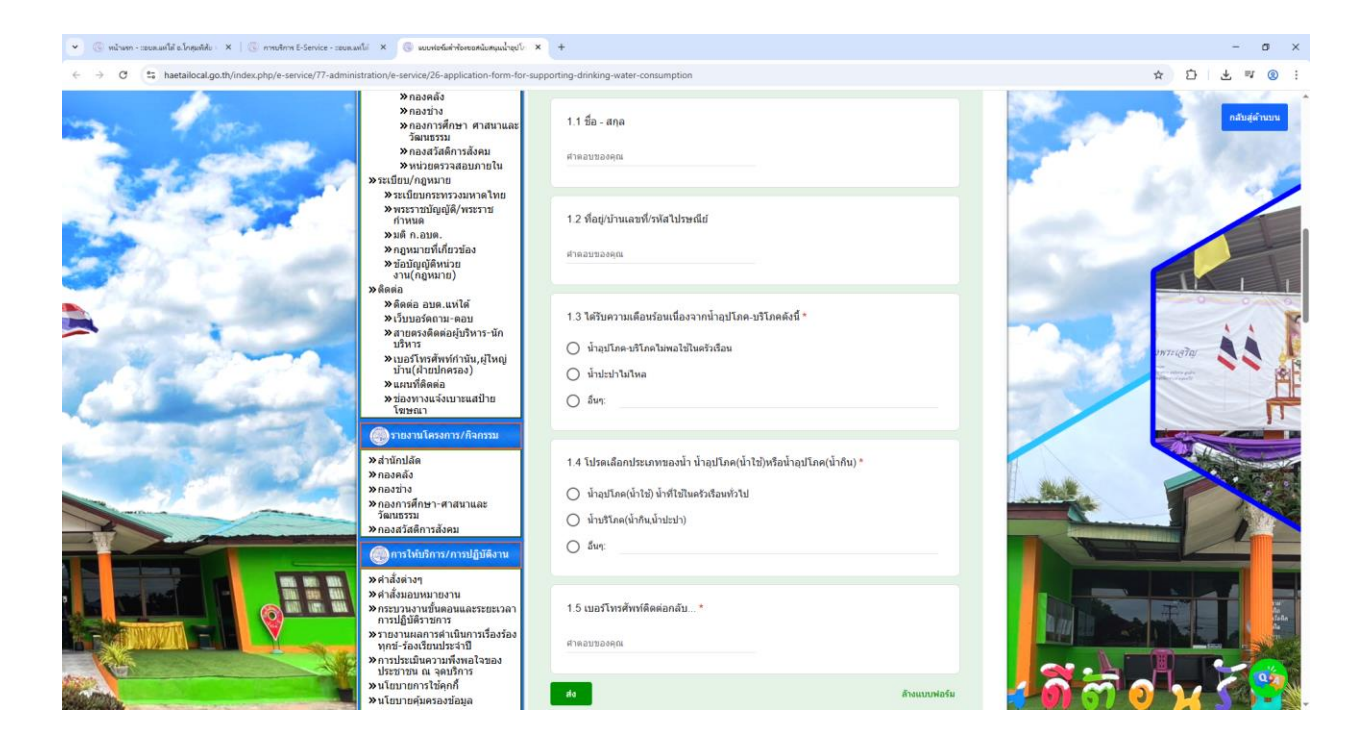